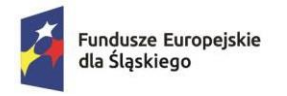

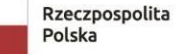

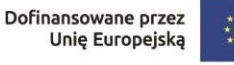

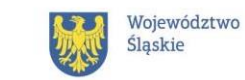

## INSTRUKCJA ZŁOŻENIA FORMULARZA W CELU OTRZYMANIA ZAŚWIADCZENIA Z ZUS, POTWIERDZAJĄCEGO STATUS OSOBY **BEZROBOTNEJ LUB BIERNEJ ZAWODOWO**

Uwaga – zaświadczenie można otrzymać również w wersji papierowej, udając sięosobiście do Zakładu Ubezpieczeń Społecznych.

1. Zaloguj się do ZUS PUE (Platforma Usług Elektronicznych:

https://www.zus.pl/ezus/logowanie

| PUE ZUS zmienia się w eZUS                |                  |
|-------------------------------------------|------------------|
| Zaloguj się do eZUS                       |                  |
| Wybierz metodę logowania do konta w eZUS. |                  |
| Nie masz konta w eZUS? Zarejestruj się    |                  |
| Login                                     |                  |
|                                           |                  |
| Pole jest wymagane                        |                  |
|                                           |                  |
| Hasło                                     |                  |
|                                           | 0                |
|                                           | Nie pamiętam has |
|                                           |                  |

2. W prawym górnym rogu wybierz zakładkę "Ubezpieczony":

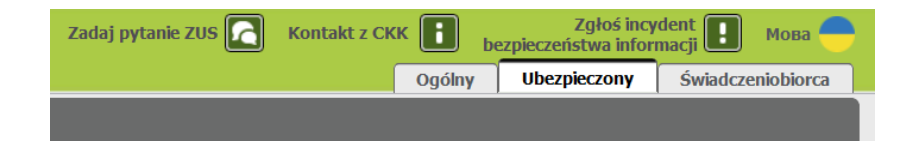

sła

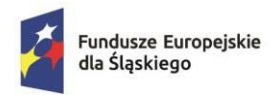

Dofinansowane przez Unię Europejską

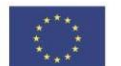

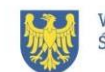

Województwo Śląskie

3. W Menu po lewej stronie wybierz "Usługi":

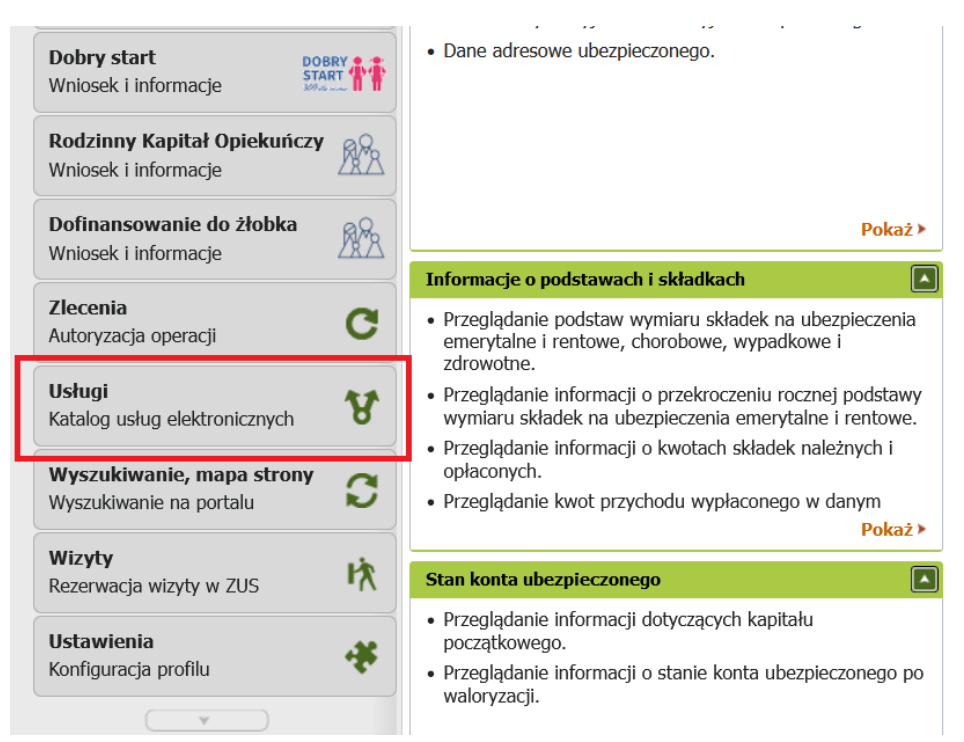

Należy przesunąć w dół menu, aby kafelek "Usługi" był widoczny. W tym miejscu znajduje się Katalog usług udostępnianych przez ZUS drogą elektroniczną.

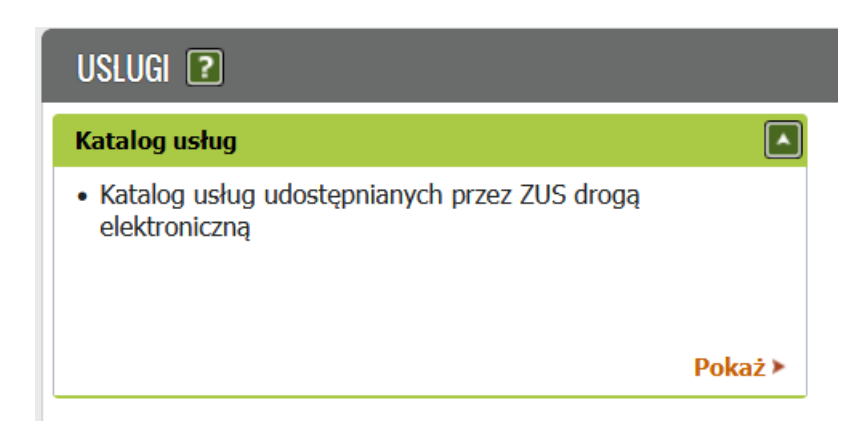

3. Wybierz usługę "Złożenie dokumentu US-7. Wniosek o wydanie zaświadczenia/informacji z konta osoby ubezpieczonej". Aby to zrobić:

a) wpisz w polu do wyszukiwania "US-7", wyszukiwarka pokaże odpowiedni wpis;
b) otwórz stronę 3 i znajdź interesującą Cię usługę

Następnie kliknij "Przejdź do usługi".

| Fundusz<br>dla Śląsi  | e Europejskie<br>kiego                                                               | Rzeczpospolita<br>Polska                                  | Dofinansowane przez<br>Unię Europejską                               |                                          |       |                      | Województwo<br>Śląskie |
|-----------------------|--------------------------------------------------------------------------------------|-----------------------------------------------------------|----------------------------------------------------------------------|------------------------------------------|-------|----------------------|------------------------|
| L                     | ista usług                                                                           |                                                           |                                                                      |                                          |       |                      |                        |
|                       |                                                                                      | Filtruj V                                                 | <b>Iyczyść</b> Rodzaje usług:                                        | Wszystkie                                |       |                      |                        |
|                       |                                                                                      | Nazwa                                                     | usługi                                                               |                                          | •     | 1                    | <b>1</b> enu           |
| 34                    | • Filtr wyłączony                                                                    |                                                           |                                                                      |                                          |       |                      |                        |
| $\overline{\bigcirc}$ | SZWAJCARII                                                                           | monnacja o miejoca                                        | - zamieszkama obywatela e                                            |                                          |       | Szczegó              | hy                     |
| 0                     | Złożenie dokumentu US-56. V<br>WYKONUJE PRACĘ NAJEMNĄ<br>Rozporzadzenia Parlamentu E | VNIOSEK O WYDAN<br>LUB PRACĘ NA WŁ<br>uropeiskiego i Radv | IE ZAŚWIADCZENIA A1 DL<br>ASNY RACHUNEK W POLSC<br>(WE) nr 883/2004) | A OSOBY, KTÓRA<br>CE (art. 11 ust. 3 lii | t. a) | Przejdź (<br>Szczegó | do usługi<br>ły        |
| 0                     | Złożenie dokumentu US-7. W<br>ubezpieczonej                                          | niosek o wydanie za                                       | świadczenia/informacji z ko                                          | onta osoby                               |       | Przejdź (<br>Szczegó | do usługi<br>ły        |
| 0                     | Złożenie dokumentu USS. Wr                                                           | insek o transfer/ wy                                      | nłate środków z subkonta                                             | osohv uheznieczor                        | ei    | Przejdź (            | do usługi              |

- 4. Wyświetli się komunikat, kliknij "OK" spowoduje to automatyczne uzupełnienie wniosku o informacje z Twojego konta.
- 5. Uzupełnij wniosek:

| Wysoki kontrast                                                                                                    | Pełny Ekran Zapisz Sprawdź Podgląd Drukuj Zamknij                                                                                                    |
|----------------------------------------------------------------------------------------------------|----------------------------------------------------------------------------------------------------|
| Strona: 1 Strona: 2 uwagi i błędy: (0)                                                                                                    |                                                                                                    |
|                                                                                                    |                                                                                                    |
| ZAKŁAD UBEZPIECZEŃ SPOŁECZNYCH                                                                                                    | 03-7                                                                                                    |
|                                                                                                    |                                                                                                    |
| WNIOSEK O                                                                                                    | WYDANIE ZASWIADCZENIA/INFORMACJI Z KONTA OSOBY UBEZPIECZONEJ                                                                                                    |
|                                                                                                    |                                                                                                    |
| Instrukcja wypełniania                                                                                                    |                                                                                                    |
| 2 21                                                                                                    |                                                                                                    |
|                                                                                                    |                                                                                                    |
| Westelling and intelligences of                                                                                                    |                                                                                                    |
| Wypełnij ten wniosek, jeżeli potrzebne Ci<br>Zaznacz zaświadczenie jeżeli inny urza                                                                                                    | są informacje z Twojego konta w ZUS.<br>d wzmaga potwierdzenia danych z Twojego konta w ZUS lub zaznacz <b>informacja</b> jeżeli chcesz się dowiedzieć jakie dane                                                                                                    |
| Wypełnij ten wniosek, jeżeli potrzebne Ci<br>Zaznacz <b>zaświadczenie</b> , jeżeli inny urza<br>masz na swoim koncie w ZUS.                                                                                                    | są informacje z Twojego konta w ZUS.<br>d wymaga potwierdzenia danych z Twojego konta w ZUS lub zaznacz <b>informacja</b> , jeżeli chcesz się dowiedzieć jakie dane                                                                                                    |
| Wypełnij ten wniosek, jeżeli potrzebne Ci<br>Zaznacz zaświadczenie, jeżeli inny urza<br>masz na swoim koncie w ZUS.<br>Otrzymasz od nas zaświadczenie lub ini<br>Wo wniosku podci adeca do korzonand                                                                             | są informacje z Twojego konta w ZUS.<br>d wymaga potwierdzenia danych z Twojego konta w ZUS lub zaznacz <b>informacja</b> , jeżeli chcesz się dowiedzieć jakie dane<br>ormacje na ten temat.                                                                                                    |
| Wypełnij ten wniosek, jeżeli potrzebne Ci<br>Zaznacz <b>zaświadczenie</b> , jeżeli inny urze<br>masz na swoim koncie w ZUS.<br>Otrzymasz od nas zaświadczenie lub inf<br>We wniosku podaj <b>adres do korespond</b>                                                              | są informacje z Twojego konta w ZUS.<br>d wymaga potwierdzenia danych z Twojego konta w ZUS lub zaznacz <b>informacja</b> , jeżeli chcesz się dowiedzieć jakie dane<br>ormację na ten temat.<br><b>encji</b> w tej sprawie                                                                                                    |
| Wypełnij ten wniosek, jeżeli potrzebne Ci<br>Zaznacz <b>zaświadczenie</b> , jeżeli inny urze<br>masz na swoim koncie w ZUS.<br>Otrzymasz od nas zaświadczenie lub in<br>We wniosku podaj <b>adres do korespond</b>                                                               | są informacje z Twojego konta w ZUS.<br>d wymaga potwierdzenia danych z Twojego konta w ZUS lub zaznacz <b>informacja</b> , jeżeli chcesz się dowiedzieć jakie dane<br>ormację na ten temat.<br><b>encji</b> w tej sprawie                                                                                                    |
| Wypełnij ten wniosek, jeżeli potrzebne Ci<br>Zaznacz zaświadczenie, jeżeli inny urze<br>masz na swoim koncie w ZUS.<br>Ortzymasz od nas zaświadczenie lub in<br>We wniosku podaj adres do korespond<br>RODZAJ WNIOSKU                                                            | są informacje z Twojego konta w ZUS.<br>d wymaga potwierdzenia danych z Twojego konta w ZUS lub zaznacz <b>Informacja</b> , jeżeli chcesz się dowiedzieć jakie dane<br>ormację na ten temat.<br><b>encji</b> w tej sprawie                                                                                                    |
| Wypełnij ten wniosek, jeżeli potrzebne Ci<br>Zaznacz zaświadczenie, jeżeli inny urza<br>masz na swoim koncie w ZUS.<br>Ortzymasz od nas zaświadczenie lub ini<br>We wniosku podaj adres do korespond<br>RODZAJ WNIOSKU                                                           | są informacje z Twojego konta w ZUS.<br>d wymaga potwierdzenia danych z Twojego konta w ZUS lub zaznacz <b>informacja</b> , jeżeli chcesz się dowiedzieć jakie dane<br>ormację na ten temat.<br>encji w tej sprawie                                                                                                    |
| Wypełnij ten wniosek, jeżeli potrzebne Ci<br>Zaznacz zaświadczenie, jeżeli inny urze<br>masz na swoim koncie w ZUS.<br>Otrzymasz od nas zaświadczenie lub inf<br>We wniosku podaj adres do korespond<br>RODZAJ WNIOSKU<br>ZAŚWIADCZENIE                                          | są informacje z Twojego konta w ZUS.<br>d wymaga potwierdzenia danych z Twojego konta w ZUS lub zaznacz <b>informacja</b> , jeżeli chcesz się dowiedzieć jakie dane<br>ormację na ten temat.<br>encji w tej sprawie<br>INFORMACJA                                                                                              |
| Wypełnij ten wniosek, jeżeli potrzebne Ci<br>Zaznacz zaświadczenie, jeżeli inny urza<br>masz na swoim koncie w ZUS.<br>Otrzymasz od nas zaświadczenie lub inf<br>We wniosku podaj adres do korespond<br>RODZAJ WNIOSKU<br>ZAŚWIADCZENIE                                          | są informacje z Twojego konta w ZUS.<br>d wymaga potwierdzenia danych z Twojego konta w ZUS lub zaznacz <b>informacja</b> , jeżeli chcesz się dowiedzieć jakie dane<br>ormację na ten temat.<br>encji w tej sprawie<br>INFORMACJA                                                                                              |
| Wypełnij ten wniosek, jeżeli potrzebne Ci<br>Zaznacz zaświadczenie, jeżeli inny urza<br>masz na swoim koncie w ZUS.<br>Otrzymasz od nas zaświadczenie lub inf<br>We wniosku podaj adres do korespond<br>RODZAJ WNIOSKU<br>ZAŚWIADCZENIE                                          | są informacje z Twojego konta w ZUS.<br>d wymaga potwierdzenia danych z Twojego konta w ZUS lub zaznacz <b>informacja</b> , jeżeli chcesz się dowiedzieć jakie dane<br>ormację na ten temat.<br>encji w tej sprawie<br>INFORMACJA                                                                                              |
| Wypełnij ten wniosek, jeżeli potrzebne Ci<br>Zaznacz zaświadczenie, jeżeli inny urze<br>masz na swoim koncie w ZUS.<br>Otrzymasz od nas zaświadczenie lub ini<br>We wniosku podaj adres do korespond<br>RODZAJ WNIOSKU<br>ZAŚWIADCZENIE<br>Twoje dane                            | są informacje z Twojego konta w ZUS.<br>d wymaga potwierdzenia danych z Twojego konta w ZUS lub zaznacz <b>informacja</b> , jeżeli chcesz się dowiedzieć jakie dane<br>ormacje na ten temat.<br>encji w tej sprawie                                                                                                    |
| Wypełnij ten wniosek, jeżeli potrzebne Ci<br>Zaznacz zaświadczenie, jeżeli inny urze<br>masz na swoim koncie w ZUS.<br>Ortzymasz od nas zaświadczenie lub ini<br>We wniosku podaj adres do korespond<br>RODZAJ WNIOSKU<br>ZAŚWIADCZENIE<br>Twoje dane<br>PESEL                   | są informacje z Twojego konta w ZUS.<br>d wymaga potwierdzenia danych z Twojego konta w ZUS lub zaznacz <b>Informacja</b> , jeżeli chcesz się dowiedzieć jakie dane<br>ormację na ten temat.<br>encji w tej sprawie<br>INFORMACJA                                                                                              |
| Wypełnij ten wniosek, jeżeli potrzebne Ci<br>Zaznacz zaświadczenie, jeżeli inny urze<br>masz na swoim koncie w ZUS.<br>Ortzymasz od nas zaświadczenie lub ini<br>We wniosku podaj adres do korespond<br>RODZAJ WNIOSKU<br>ZAŚWIADCZENIE<br>Twoje dane<br>PESEL                   | są informacje z Twojego konta w ZUS.<br>d wymaga potwierdzenia danych z Twojego konta w ZUS lub zaznacz <b>Informacja</b> , jeżeli chcesz się dowiedzieć jakie dane<br>ormację na ten temat.<br>encji w tej sprawie<br>INFORMACJA<br>Rodzaj dokumentu tożsamości:<br>jeśli dowód osobisty, wpisać 1 jeśli inny<br>dokument –   |
| Wypełnij ten wniosek, jeżeli potrzebne Ci<br>Zaznacz zaświadczenie, jeżeli inny urze<br>masz na swoim koncie w ZUS.<br>Ortzymasz od nas zaświadczenie lub ini<br>We wniosku podaj adres do korespond<br>RODZAJ WNIOSKU<br>ZAŚWIADCZENIE<br>Twoje dane<br>PESEL<br>Data urodzenia | są informacje z Twojego konta w ZUS.<br>d wymaga potwierdzenia danych z Twojego konta w ZUS lub zaznacz <b>Informacja</b> , jeżeli chcesz się dowiedzieć jakie dane<br>ormację na ten temat.<br>encji w tej sprawie<br>INFORMACJA<br>Rodzaj dokumentu tożsamości:<br>jeśli dowód osobisty, wpisać 1 jeśli inny<br>dokument - 2 |
| Wypełnij ten wniosek, jeżeli potrzebne Ci<br>Zaznacz zaświadczenie, jeżeli inny urze<br>masz na swoim koncie w ZUS.<br>Otrzymasz od nas zaświadczenie lub inf<br>We wniosku podaj adres do korespond<br>RODZAJ WNIOSKU<br>ZAŚWIADCZENIE<br>Twoje dane<br>PESEL<br>Data urodzenia | są informacje z Twojego konta w ZUS.<br>d wymaga potwierdzenia danych z Twojego konta w ZUS lub zaznacz Informacja, jeżeli chcesz się dowiedzieć jakie dane<br>ormację na ten temat.<br>encji w tej sprawie<br>INFORMACJA<br>Rodzaj dokumentu tożsamości:<br>jeśli dowód osobisty, wpisać 1 jeśli inny<br>dokument - 2         |

Po wypełnieniu wniosku kliknij "Zapisz".

Jeśli jakieś dane są nieprawidłowe lub brakuje pewnych informacji, system wyświetli to to w oknie "uwagi i błędy".

6. Wyślij swój wniosek za pomocą przycisku "Wyślij":

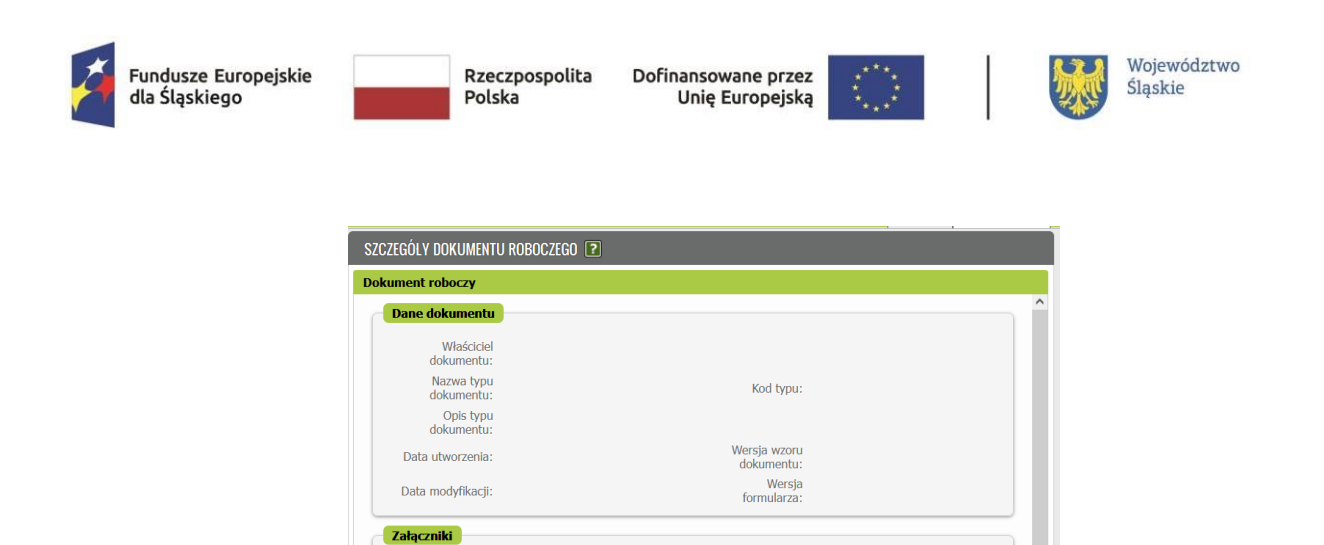

Dodaj dokument roboczy Dodaj dokument z dokumentów roboczych jako załącznik Dodaj załączniki...

~

Maksymalny rozmiar załącznika to: 1024.00 KB Dopuszczalny rozmiar dokumentu z załącznikami: 5120.00 KB

Aktualny rozmiar dokumentu wraz z załącznikami: 3.00 KB

Po otrzymaniu wniosku przez urząd, zaświadczenie lub informacja zostanie wydana w ciągu 7 dni.

Eksportuj Przeglądaj Edytuj Sprawdź aktualność wzoru

Brak załączników

Powrót Wyślij